# TABULATORY - DOKUMENTY BIUROWE Autoformatowanie Znaczniki tabulacji Ćwiczenie 1 Ćwiczenie 2 Wcięcia i tabulatory Objaśnienia i podpisy Wcięcia w akapitach

**<u>Ćwiczenia</u>** 

Tabulatory są umownymi znacznikami powodującymi ustawienie kursora w ściśle określonym miejscu w obrębie jednego akapitu. Są stosowane bardzo często do sporządzania tabel, list, wykazów i wszelkich dokumentów biurowych. Można oczywiście tworzyć dokumenty biurowe bez tych "utrudniających" edycję dodatków, wyrównując teksty wyłącznie spacją. Jednak każda modyfikacja takiego dokumentu będzie wymagała ogromnego nakładu pracy. Dokument sporządzony poprawnie (za pomocą tabulatorów) nie zmieni się, gdy zmienimy wielkość czcionki, marginesy itp.

#### AUTOFORMATOWANIE

Kolejne wersje edytorów tekstu na różne sposoby starają się "ułatwiać" użytkownikowi edycję tekstów, ustawiając różnorakie automaty. Być może są one pomocne, jednak każda modyfikacja takiego dokumentu sprawia ogromne trudności – "komputer sam coś robi". Podobnie jest też z tabulatorami, które edytor "pomaga" nam ustawiać – wyłączymy ją.

#### Wyłączanie autoformatowania

- Przycisk pakietu Office
- Opcje programy Word
- Sprawdzanie
- Opcje autokorekty
- Autoformatowanie w trakcie pisania
- odznaczamy patrz obrazek
- zakładka Autoformatowanie
- odznaczamy patrz obrazek

#### ZNACZNIKI TABULACJI

Znaczniki tabulacji znajdują się z lewej strony linijki. Aby tabulator poprawnie zadziałał należy wykonać dwie czynności:

- ustawić wskaźnik na linijce
- na klawiaturze nacisnąć klawisz TAB

Kursor przeskoczy w odpowiednie miejsce i możemy zacząć pisać. Wciskanie klawisza TAB bez uprzedniego ustawienia wskaźników tabulacji powoduje przenoszenie kursora o standardową odległość – 1,25cm. W jednym akapicie może być ustawione kilka znaczników – do kolejnego przechodzimy klawiszem TAB. Klawisz BS usuwa znak tabulacji z dokumentu (nie z linijki).

Wskaźniki można wstawiać myszką lub posługując się oknem wywołanym za pomocą: Akapit / Tabulatory.

Podczas wstawiania i usuwania wskaźników tabulacji pamiętaj, aby kursor znajdował się w odpowiednim akapicie.

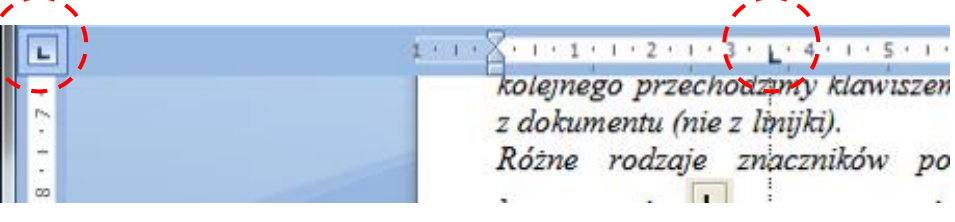

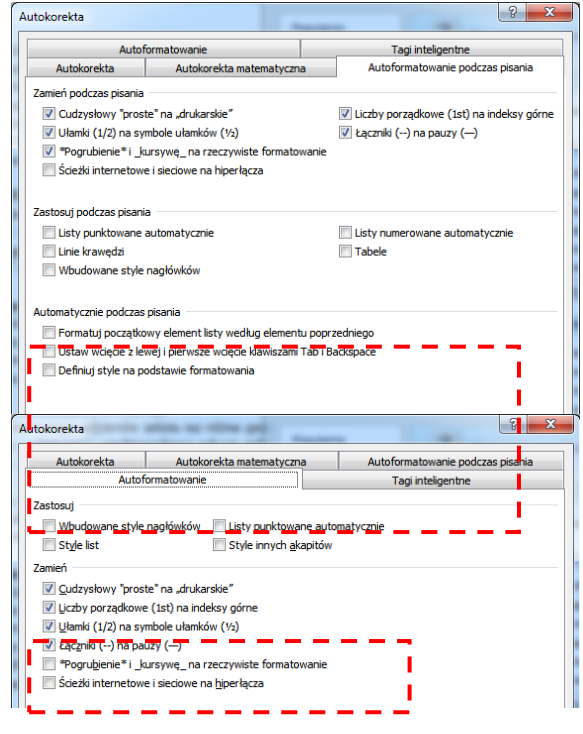

5

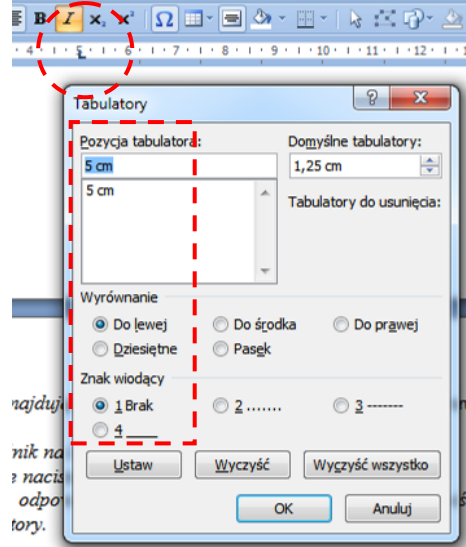

Akapit

5

#### ĆWICZENIE 1 http://youtu.be/rMkLXnAZiT4

#### tabulator lewy

- wstaw na linijkę wskaźnik Tabulator lewy na 5cm
- wciśnij na klawiaturze **TAB** (kursor przeskakuje na 5 cm)
- wpisz tekst
- tabulator prawy
- przejdź do nowego wiersza (ENTER) (wskaźnik automatycznie jest powielany)
- usuń wskaźnik z linijki za pomocą myszki
- zmień wskaźnik na Tabulator prawy i ustaw na 5cm linijki
- naciśnij klawisz TAB
- wpisz tekst (tekst jest wyrównywany prawostronnie)
- tabulator dziesiętny
- usuń wskaźnik w nowym wierszu
- zmień wskaźnik na Tabulator dziesiętny i ustaw na 5cm linijki
- naciśnij klawisz TAB
- wpisz liczbę: 1,0001
- nowy wiersz (ENTER)
- klawisz **TAB**
- wpisz liczbę: 1000,00
- tabulator ze znakiem wiodącym
- usuń wskaźnik w nowym wierszu
- otwórz okienko Tabulatory
- ustaw pozycja 5cm, wyrównanie: lewy, znak wiodący: kropki
- przyciski Ustaw i OK
- naciśnij klawisz TAB (pojawią się kropki)
- wpisz liczbę 1
- przejdź do nowego wiersza
- naciśnij klawisz TAB
- wpisz liczbę 11
- zmiana położenia tabulatora
- wybierz wiersz lub zaznacz kilka
- przesuń wskaźnik na linijce

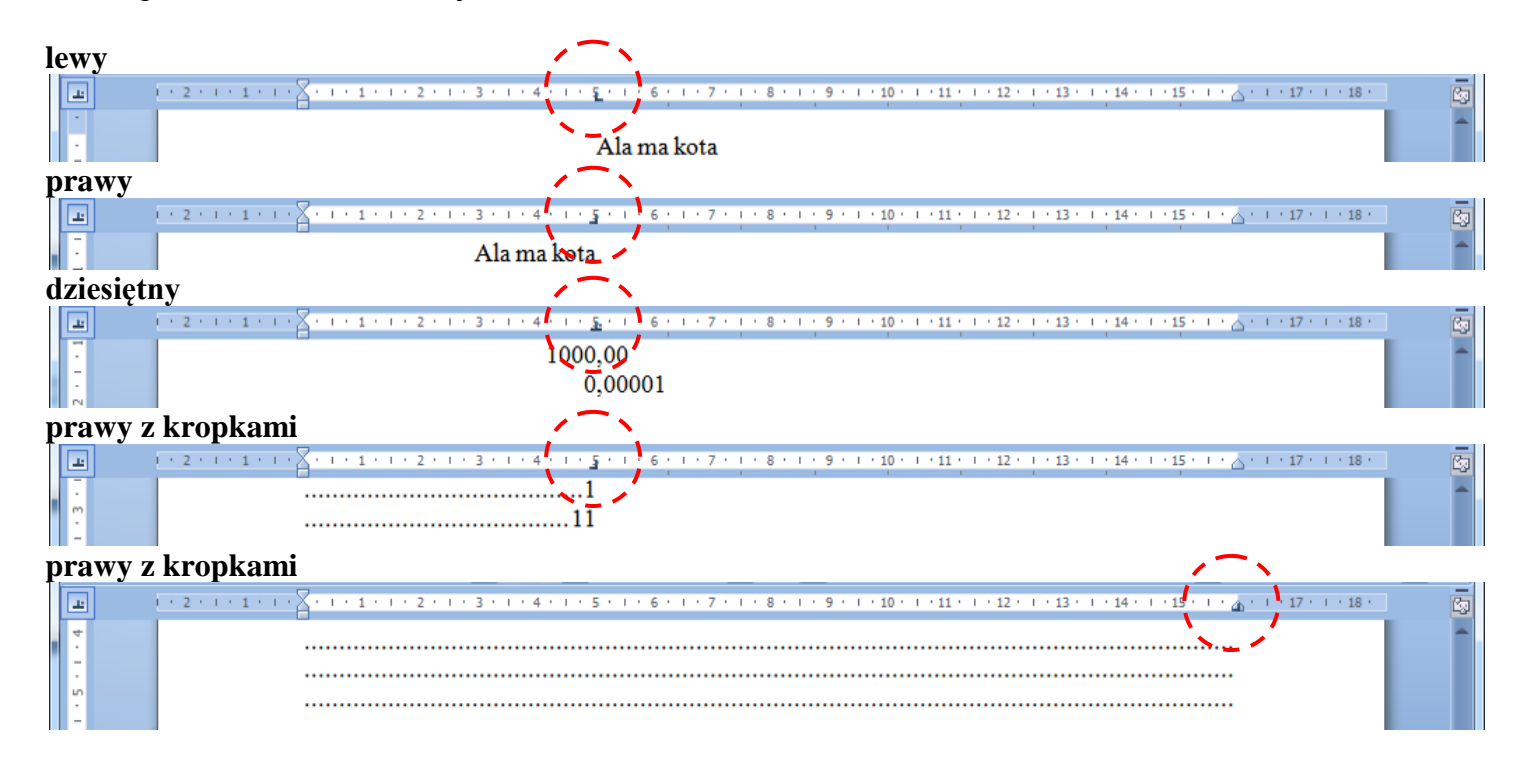

#### **ĆWICZENIE 2** http://youtu.be/2yftYzJYFgE

#### NAGŁÓWEK

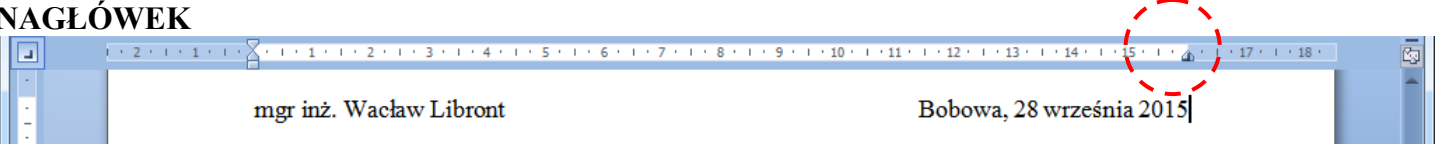

- tabulator "prawy" ustawiamy na prawym marginesie kartki (16 cm)
- wpisujemy lewą część nagłówka: "mgr inż. Wacław Libront" •
- naciskamy TAB na klawiaturze kursor przeskakuje na 16 cm
- wpisujemy prawą część nagłówka "Bobowa, 28 września 2007" tekst przesuwa się w lewo

| S | PI    | S TF | REŚCI / T x T \                                                                            |  |
|---|-------|------|--------------------------------------------------------------------------------------------|--|
|   | 2 · L | ]    |                                                                                            |  |
|   | -     |      | 1-       Kozdział pierwszy.         2.       Rozdział drugi.         3.       Zakończenie. |  |

- otwieramy okienko Tabulatory .
- ustawiamy: Pozycja tabulatora: 1cm, Wyrównanie: do prawej, Znak wiodacy: brak .
- przycisk USTAW
- ustawiamy: Pozycja tabulatora: 2cm, Wyrównanie: do lewej, Znak wiodacy: brak •
- przycisk USTAW .
- ustawiamy: Pozycja tabulatora: 16cm, Wyrównanie: do prawej, Znak wiodący: 2 (kropki)
- przycisk **USTAW** i przycisk **OK**
- naciskamy klawisz **TAB** (kursor skacze na 1 cm)
- wpisujemy "**1.**" (z kropką) •
- naciskamy klawisz **TAB** (kursor skacze na 2 cm) •
- wpisujemy tekst: "Rozdział pierwszy" •
- naciskamy klawisz **TAB** (kursor skacze na 16 cm i pojawiają się kropki) •
- wpisujemy "2" •
- naciskamy klawisz ENTER i przechodzimy do kolejnego wiersza

Jeśli nie naciśniemy klawisza TAB w odpowiednim momencie, kursor nie skoczy do odpowiedniej pozycji. Jeśli naciśniemy tabulator zbyt wiele razy, zaburzona zostanie struktura spisu treści. Nadmiarowe znaki tabulacji można usuwać klawiszem BS.

### WCIECIA i TABULATORY

W przedstawionym poniżej fragmencie formularza zastosowano zamiast tabulatora na 1 cm wysunięcie (dolny trójkącik na linijce lub polecenie akapit na wstędze). Działanie jest podobne, choć ta metoda jest wygodniejsza, gdy mamy do czynienia z większą ilością tekstu w akapicie.

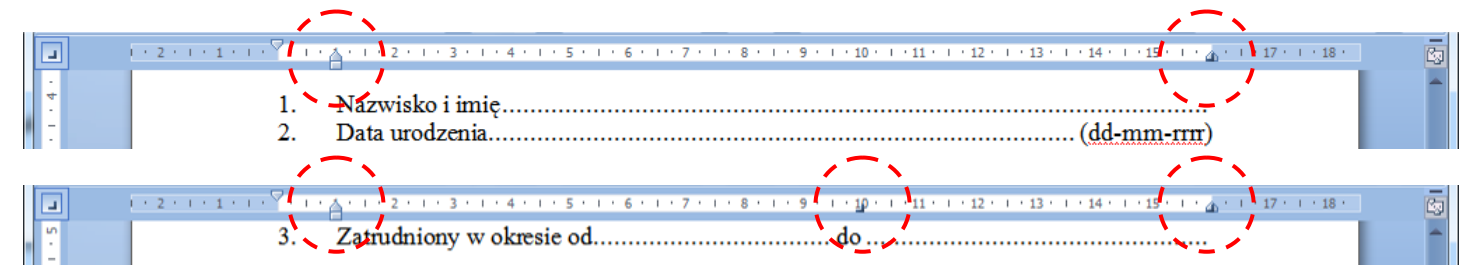

Wszystkie wiersze mają ustawiony prawy wskaźnik tabulacji na 16 cm z kropkami, jako znakiem wiodącym i dodatkowo wysunięcie na 1 cm (dolny trójkącik).

- Wskaźnik **Wysunięcie** przesuwamy na **1cm**
- Wskaźnik tabulacji: 16cm, do prawej, kropki
- Pierwszy wiersz: wpisujemy "1.", naciskamy TAB, wpisujemy: "Nazwisko i imię", naciskamy TAB i ENTER
- Drugi wiersz: wpisujemy "2.", naciskamy TAB, wpisujemy: "(DD-MM-RRRR)", naciskamy ENTER
- Trzeci wiersz: ustawiamy dodatkowy wskaźnik tabulacji: 10cm, lewy, kropki
- Trzeci wiersz: wpisujemy "**3**.", naciskamy **TAB**, wpisujemy "**Zatrudniony w okresie:**", naciskamy **TAB**, wpisujemy "**do**", naciskamy **TAB**, naciskamy **ENTER**.

## **OBJAŚNIENIA i PODPISY**

Dodatkowe informacje pod kropkami ustawiamy przez zwykłe **wyśrodkowanie**, jeśli dotyczy to całego wiersza lub stosując dodatkowy tabulator środkowy. Podpisy zmniejszane są za pomocą **indeksu górnego** (nie zmienią się po zmianie wielkości czcionki w całym dokumencie). Można je dodatkowo pochylić. Wygodnie jest najpierw wpisać teksty podpisów, a po zakończeniu pracy z kropkami zająć się podpisami.

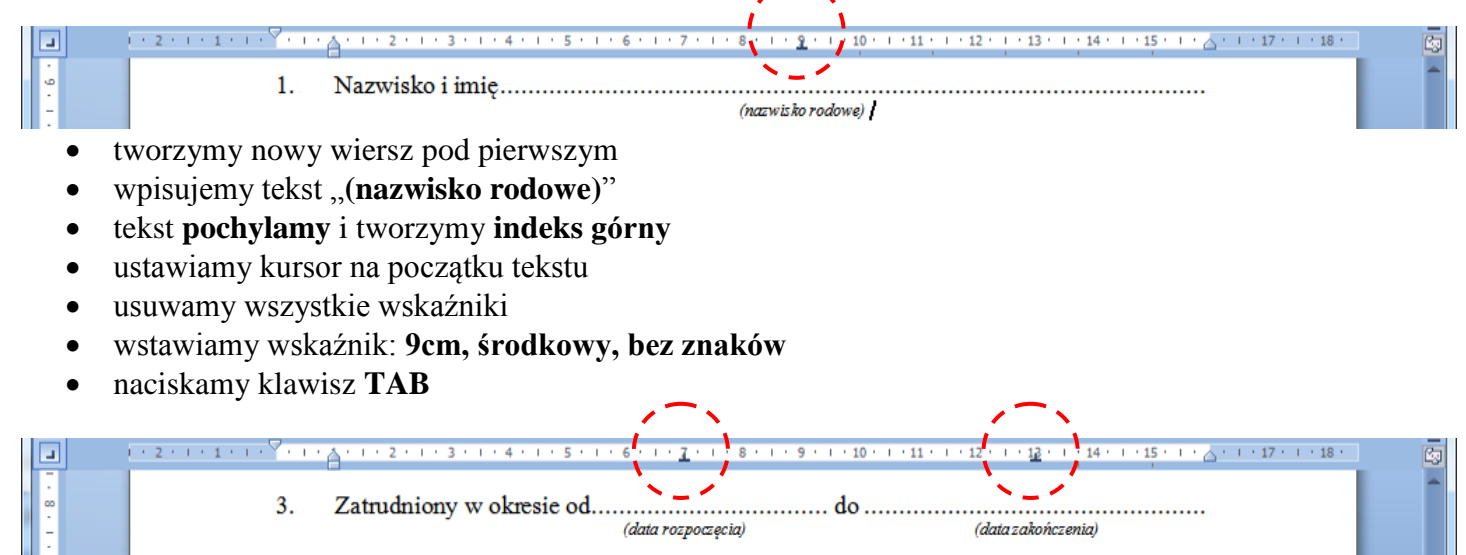

Podpisy w trzecim wierszu wyrównywane są za pomocą dwóch tabulatorów środkowych. W tym przykładzie na 7 cm i 13cm. Należy wcześniej usunąć istniejące tabulatory.

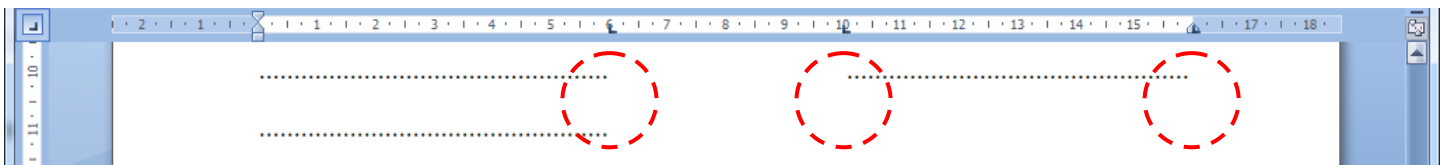

- ustawiamy Wskaźniki tabulacji: 6cm, lewy, kropki, 10cm, lewy, bez znaków, 16cm, lewy, kropki
- naciskamy kolejno: TAB, TAB, TAB, ENTER, ENTER, TAB, ENTER
- pod pierwszym wierszem usuwamy wszystkie wskaźniki
- ustawiamy Wskaźniki tabulacji: 3cm, środkowy, bez znaków i 13cm, środkowy, bez znaków
- klawisz TAB, wpisujemy tekst "(podpis rodzica)"
- klawisz TAB, wpisujemy tekst "(podpis dyrektora)"
- pod drugim wierszem z kropkami usuwamy wszystkie wskaźniki
- ustawiamy Wskaźniki tabulacji: 3cm, środkowy, bez znaków
- klawisz TAB, wpisujemy tekst "(podpis ucznia)"

| [ | -    | i · 2 · i · 1 · i · ∑ · i · 1 · i · 2 · i · <u>3</u> · i · 4 · i · 5 · i · 6 · i · 7 · i · 8 · i · 9 · i · 10 · i · 11 · i · 12 · i · 1 <u>2</u> · i · 14 · i · 15 · i · △ · i · 17 · i · : | s - 🔄    |
|---|------|----------------------------------------------------------------------------------------------------|----------|
|   | -    |                                                                                                    | <b>^</b> |
|   | - El | (podpis rodzioa) (podpis Dyrektara)                                                                                                    |          |
|   |      | (podpii-ucinia)                                                                                                    |          |

# WCIĘCIA W AKAPITACH

http://youtu.be/jbw4Z12vQG0

Wcięcia służą do przesuwania granic tekstu z lewej i prawej strony. Zwłaszcza wcięcie pierwszego wiersza w każdym akapicie, które poprawia widoczność tych fragmentów tekstu, mylone jest i nazywane potocznie akapitem.

Wcięcia można ustawiać za pomocą specjalnego okienka (na wstędze Narzędzia główne wybieramy Akapit) lub ustawiać myszką, przesuwając "trójkąciki" znajdujące się na linijce.

W większości przypadków mamy do czynienia z dwom rodzajami wcięć: wcięcie pierwszego wiersza i wysunięcie.

Często popełnianym błędem jest używanie klawisza TAB (lub kilku spacji!) do wcinania pierwszego wiersza.

#### Wcięcie pierwszego wiersza

| L · 2 · I · 1 · I · I · 1 · 1 · 2 · I · 3                                                                                                    | Władca Pierścieni to<br>książek w całej współczesni<br>rozmachem napisana powies<br>przez wyobraźnię autora św<br>wszechstronnie i szczegółow<br>realny.<br>Przykuwająca uwag<br>momentami także przera:<br>czytelnika czar, od któreg                                                                                                    | v jedna z najbardziej niezwykłych<br>ej literaturze. Ogromna, z epickim<br>ść wprowadza nas w wykreowany<br>wiat Akapit<br>vo, r<br>Wcięcia i odstępy Podziały wiersza i strony<br>Ogólne<br>Wyrównanie: Wyjustowany<br>Poziom konspektu: TeksTpd@staWowy       |
|----------------------------------------------------------------------------------------------------|----------------------------------------------------------------------------------------------------|----------------------------------------------------------------------------------------------------|
| <ul> <li>zaznaczamy tekst (kilka ak<br/>otwieramy okno Akapit</li> <li>Wyrównanie: justowanie</li> <li>Wcięcia: z lewej 5cm, z pra<br/>Specjalne: Pierwszy wiersz</li> <li>Odstępy Po: 6pt</li> </ul> | apitów)<br>awej 2cm,<br>, 1cm                                                                                                    | Wcięcia         Z lęwej:       5 cm 🐑         Z prawej:       2 cm 🐑         Wcięcia lustrzane         Odstępy         Przed:       0 pt 🐑         Bo:       6 pt 💬         Pojedyncze       🖤         Nie dodawaj odstępy_między akapitami o takim samym stylu |
| Wysunięcie<br>1. Władca Pierście<br>w całej wspu-<br>rozmachem nap<br>przez wyobraźn<br>wszechstronnie<br>realny.<br>2. Przykuwająca<br>momentami ta<br>czytelnika czar<br>trudno się uw              | ni to jedna z najbardziej niezwykłych k<br>Wczesnej literaturze. Ogromna, z ej<br>isana powieść wprowadza nas w wykred<br>ię autora świat - fantastyczny, lecz uł<br>i szczegółowo, równie pełny i bogaty jak<br>uwagę i wzruszająca, zabawna,<br>kże przerażająca, opowieść ta rzud<br>, od którego nawet po zakończeniu 1<br>olnić W ciagu czterdziestu przeszło | choć<br>ca na<br>lektury<br>lat od                                                                                                    |

Ò

- zaznaczamy tekst (kilka akapitów) •
- otwieramy okno Akapit •
- Wyrównanie: justowanie •
- Wcięcia: z prawej 6cm, Specjalne: Wysunięcie, 1cm •
- Odstepy Po: 12pt .

Efekt wysunięcia bardzo łatwo uzyskać w sposób automatyczny. Dodatkowym atutem może być też automatyczne numerowanie akapitów lub dodawania specjalnych znaków. Na wstędze Narzędzia główne wybieramy Punktory lub Numerowanie.

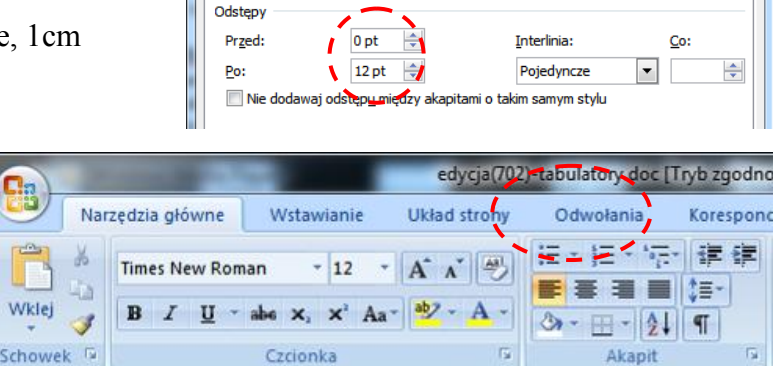

Z lewej:

Z prawej:

🔲 Wcięcia lustrza<u>n</u>e

0 cm

6 cm

1 cm

## **ĆWICZENIA** przykłady dokumentów biurowych – do ich tworzenia wykorzystaj tabulatory

#### Wacław Libront 38-350 Bobowa

Bobowa, 2013-09-19

#### KWESTIONARIUSZ OSOBOWY

| 1.                              | Imię (imiona) i nazwisko                                                                                                    |
|---------------------------------|----------------------------------------------------------------------------------------------------|
|                                 | d annual and annual annual and annual annual annual annual annual annual annual annual annual annual annual annual annual annual annual annual annual annual annual an |
|                                 | a) nazwisko rodowa                                                                                                    |
|                                 | b) imiona rodziców.                                                                                                    |
|                                 | c) nazwisko rodowe matki                                                                                                    |
| ~                               | ······································                                                                                                    |
| 2.                              | Data i miejsce urodzenia.                                                                                                    |
| 3.                              | Obywatelstwo                                                                                                    |
|                                 | Numeri Handa Glassian (DESEL)                                                                                                    |
| 4.                              | Numer Mentylikacyjny (PLSEL).                                                                                                    |
| 5.                              | Numer identyfikacji podatkowej (NIP)                                                                                                    |
| 6                               | Miejsce zameldowania                                                                                                    |
| ۰.                              |                                                                                                    |
|                                 | Halladan adam                                                                                                    |
|                                 |                                                                                                    |
|                                 | Adres do korespondencji                                                                                                    |
|                                 |                                                                                                    |
|                                 |                                                                                                    |
|                                 | Telefon                                                                                                    |
| 7.                              | Wykształcenie                                                                                                    |
|                                 |                                                                                                    |
|                                 | fearwa erbalu ( rak tet ubaierenta)                                                                                                    |
|                                 |                                                                                                    |
|                                 |                                                                                                    |
|                                 | (zawód, specjalność, stopień, tytuł zawodowy - naukowy)                                                                                                    |
| 8                               | Wykaztakania uzunahiaiaca                                                                                                    |
| ο.                              | wykształcenie uzupełnające.                                                                                                    |
|                                 |                                                                                                    |
|                                 |                                                                                                    |
|                                 | (kurzy, studia podyplomowe, data zakończenia lub rozpoczęcia nauki w przypadku jej trwania)                                                                                                    |
|                                 |                                                                                                    |
| 9.                              | Przebieg dotychczasowego zatrudnienia                                                                                                    |
|                                 |                                                                                                    |
|                                 |                                                                                                    |
|                                 | (wskazać okresy zairudnienia u poprzednich pracodawców oraz zajmowane sianowiska pracy)                                                                                                    |
|                                 |                                                                                                    |
|                                 |                                                                                                    |
|                                 |                                                                                                    |
|                                 |                                                                                                    |
|                                 |                                                                                                    |
|                                 |                                                                                                    |
|                                 |                                                                                                    |
|                                 |                                                                                                    |
|                                 |                                                                                                    |
|                                 |                                                                                                    |
|                                 |                                                                                                    |
|                                 |                                                                                                    |
|                                 |                                                                                                    |
|                                 |                                                                                                    |
|                                 |                                                                                                    |
|                                 |                                                                                                    |
|                                 |                                                                                                    |
| 10.                             | Dodatkowe uprawnienia, umiejętności, zainteresowania (np. stopień znajomości języków                                                                                                    |
| 10.                             | Dodatkowe uprawnienia, umiejętności, zainteresowania (np. stopień znajomości języków<br>obcych, prawo (azdy. obsłuza komputera).                                                                                                    |
| 10.                             | Dodatkowe uprawnienia, umiejętności, zainteresowania (np. stopień znajomości języków<br>obcych, prawo jazdy, obsługa komputera)                                                                                                    |
| 10.                             | Dodatkowe uprawnienia, umiejętności, zainteresowania (np. stopień znajomości języków<br>obcych, prawo jazdy, obsługa komputera)                                                                                                    |
| 10.                             | Dodatkowe uprawnienia, umiejętności, zainteresowania (np. stopień znajomości języków<br>obcych, prawo jazdy, obsługa komputera)                                                                                                    |
| 10.                             | Dodatkowe uprawnienia, umiejętności, zainteresowania (np. stopień znajomości języków<br>obcych, prawo jazdy, obsługa komputera)                                                                                                    |
| 10.                             | Dodatkowe uprawnienia, umiejętności, zainteresowania (np. stopień znajomości języków<br>obcych, prawo jazdy, obsługa komputera)<br>Stan rodzinny                                                                                                    |
| 10.                             | Dodatkowe uprawnienia, umiejętności, zainteresowania (np. stopień znajomości języków<br>obcych, prawo jazdy, obsługa komputera)<br>Stan rodzinny                                                                                                    |
| 10.                             | Dodatkowe uprawnienia, umiejętności, zainteresowania (np. stopień znajomości języków<br>obcych, prawo jazdy, obsługa komputera)                                                                                                    |
| 10.                             | Dodatkowe uprawnienia, umiejętności, zainteresowania (np. stopień znajomości języków<br>obcych, prawo jazdy, obsługa komputera)                                                                                                    |
| 10.                             | Dodatkowe uprawnienia, umiejętności, zainteresowania (np. stopień znajomości języków<br>obcych, prawo jazdy, obsługa komputera)<br>Stan rodzinny                                                                                                    |
| 10.                             | Dodatkowe uprawnienia, umiejętności, zainteresowania (np. stopień znajomości języków<br>obcych, prawo jazdy, obsługa komputera)                                                                                                    |
| 10.                             | Dodatkowe uprawnienia, umiejętności, zainteresowania (np. stopień znajomości języków<br>obcych, prawo jazdy, obsługa komputera)                                                                                                    |
| 10.<br>11.<br>12.               | Dodatkowe uprawnienia, umiejętności, zainteresowania (np. stopień znajomości języków<br>obcych, prawo jazdy, obsługa komputera)                                                                                                    |
| 10.                             | Dodatkowe uprawnienia, umiejętności, zainteresowania (np. stopień znajomości języków<br>obcych, prawo jazdy, obsługa komputera)                                                                                                    |
| 10.<br>11.<br>12.               | Dodatkowe uprawnienia, umiejętności, zainteresowania (np. stopień znajomości języków<br>obcych, prawo jazdy, obsługa komputera)                                                                                                    |
| 10.<br>11.<br>12.               | Dodatkowe uprawnienia, umiejętności, zainteresowania (np. stopień znajomości języków<br>obcych, prawo jazdy, obsługa komputera)                                                                                                    |
| 10.<br>11.<br>12.               | Dodatkowe uprawnienia, umiejętności, zainteresowania (np. stopień znajomości języków<br>obcych, prawo jazdy, obsługa komputera)                                                                                                    |
| 10.<br>11.<br>12.               | Dodatkowe uprawnienia, umiejętności, zainteresowania (np. stopień znajomości języków<br>obcych, prawo jazdy, obsługa komputera)                                                                                                    |
| 10.<br>11.<br>12.               | Dodatkowe uprawnienia, umiejętności, zainteresowania (np. stopień znajomości języków<br>obcych, prawo jazdy, obsługa komputera)                                                                                                    |
| 10.<br>11.<br>12.               | Dodatkowe uprawnienia, umiejętności, zainteresowania (np. stopień znajomości języków<br>obcych, prawo jazdy, obsługa komputera)                                                                                                    |
| 10.                             | Dodatkowe uprawnienia, umiejętności, zainteresowania (np. stopień znajomości języków<br>obcych, prawo jazdy, obsługa komputera)                                                                                                    |
| 10.<br>11.<br>12.               | Dodatkowe uprawnienia, umiejętności, zainteresowania (np. stopień znajomości języków<br>obcych, prawo jazdy, obsługa komputera)                                                                                                    |
| 10.                             | Dodatkowe uprawnienia, umiejętności, zainteresowania (np. stopień znajomości języków<br>obcych, prawo jazdy, obsługa komputera)                                                                                                    |
| 10.                             | Dodatkowe uprawnienia, umiejętności, zainteresowania (np. stopień znajomości języków<br>obcych, prawo jazdy, obsługa komputera)                                                                                                    |
| 10.<br>11.<br>12.               | Dodatkowe uprawnienia, umiejętności, zainteresowania (np. stopień znajomości języków<br>obcych, prawo jazdy, obsługa komputera)                                                                                                    |
| 10.<br>11.<br>12.               | Dodatkowe uprawnienia, umiejętności, zainteresowania (np. stopień znajomości języków<br>obcych, prawo jazdy, obsługa komputera)                                                                                                    |
| 10.<br>11.<br>12.               | Dodatkowe uprawnienia, umiejętności, zainteresowania (np. stopień znajomości języków<br>obcych, prawo jazdy, obsługa komputera)                                                                                                    |
| 10.<br>11.<br>12.               | Dodatkowe uprawnienia, umiejętności, zainteresowania (np. stopień znajomości języków<br>obcych, prawo jazdy, obsługa komputera)                                                                                                    |
| 10.<br>11.<br>12.               | Dodatkowe uprawnienia, umiejętności, zainteresowania (np. stopień znajomości języków<br>obcych, prawo jazdy, obsługa komputera)                                                                                                    |
| 10.<br>11.<br>12.               | Dodatkowe uprawnienia, umiajętności, zainteresowania (np. stopień znajomości języków<br>obcych, prawo jazdy, obsługa komputera)                                                                                                    |
| 10.<br>11.<br>12.               | Dodatkowe uprawnienia, umiejętności, zainteresowania (np. stopień znajomości języków<br>obcych, prawo jazdy, obsługa komputera)                                                                                                    |
| 10.<br>11.<br>12.<br>13.        | Dodatkowe uprawnienia, umiejętności, zainteresowania (np. stopień znajomości języków<br>obcych, prawo jazdy, obsługa komputera)                                                                                                    |
| 10.<br>11.<br>12.<br>13.        | Dodatkowe uprawnienia, umiejętności, zainteresowania (np. stopień znajomości języków<br>obcych, prawo jazdy, obsługa komputera)                                                                                                    |
| 10.<br>11.<br>12.<br>13.        | Dodatkowe uprawnienia, umiejętności, zainteresowania (np. stopień znajomości języków obcych, prawo jazdy, obsługa komputera)                                                                                                    |
| 10.<br>11.<br>12.<br>13.        | Dodatkowe uprawnienia, umiajętności, zainteresowania (np. stopień znajomości języków<br>obcych, prawo jazdy, obsługa komputera)                                                                                                    |
| 10.<br>11.<br>12.<br>13.        | Dodatkowe uprawnienia, umiejętności, zainteresowania (np. stopień znajomości języków<br>obcych, prawo jazdy, obsługa komputera)                                                                                                    |
| 10.<br>11.<br>12.<br>13.        | Dodatkowe uprawnienia, umiejętności, zainteresowania (np. stopień znajomości języków obcych, prawo jazdy, obsługa komputera)                                                                                                    |
| 10.<br>11.<br>12.<br>13.        | Dodatkowe uprawnienia, umiajętności, zainteresowania (np. stopień znajomości języków<br>obcych, prawo jazdy, obsługa komputera)                                                                                                    |
| 10.<br>11.<br>12.<br>13.        | Dodatkowe uprawnienia, umiejętności, zainteresowania (np. stopień znajomości języków<br>obcych, prawo jazdy, obsługa komputera)                                                                                                    |
| 10.<br>11.<br>12.<br>13.        | Dodatkowe uprawnienia, umiejętności, zainteresowania (np. stopień znajomości języków<br>obcych, prawo jazdy, obsługa komputera)                                                                                                    |
| 10.<br>11.<br>12.<br>13.        | Dodatkowe uprawnienia, umiajętności, zainteresowania (np. stopień znajomości języków obcych, prawo jazdy, obsługa komputera)                                                                                                    |
| 10.<br>11.<br>12.<br>13.        | Dodatkowe uprawnienia, umiejętności, zainteresowania (np. stopień znajomości języków<br>obcych, prawo jazdy, obsługa komputera)                                                                                                    |
| 10.<br>11.<br>12.<br>13.        | Dodatkowe uprawnienia, umiajętności, zainteresowania (np. stopień znajomości języków<br>obcych, prawo jazdy, obsługa komputera)                                                                                                    |
| 10.<br>11.<br>12.<br>13.        | Dodatkowe uprawnienia, umiejętności, zainteresowania (np. stopień znajomości języków<br>obcych, prawo jazdy, obsługa komputera)                                                                                                    |
| 10.<br>11.<br>12.<br>13.        | Dodaťkowe uprawnienia, umiejętności, zainteresowania (np. stopień znajomości języków obcych, prawo jazdy, obsługa komputera)                                                                                                    |
| 10.<br>11.<br>12.<br>13.        | Dodatkowe uprawnienia, umiajętności, zainteresowania (np. stopień znajomości języków obcych, prawo jazdy, obsługa komputera)                                                                                                    |
| 10.<br>11.<br>12.<br>13.        | Dodatkowe uprawnienia, umiejętności, zainteresowania (np. stopień znajomości języków obcych, prawo jazdy, obsługa komputera)                                                                                                    |
| 10.<br>11.<br>12.<br>13.<br>14. | Dodatkowe uprawnienia, umiejętności, zainteresowania (np. stopień znajomości języków obcych, prawo jazdy, obsługa komputera)                                                                                                    |

#### Karolina Wiśniewska

Data urodzenia: 07 kwiecień 1984 Miejsce zamieszkania: Kraków, woj. małopolskie Z-mali: e.krzeninska§profeo.pl Telefom: 506099486

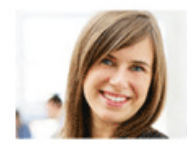

| DOŚWTADCZENTE                    | Grupa Pracui Solutio                                         | ons Sp. z o.o.   2012.01 - nadal                                        | adres z kodem pocztowym:                                                                                                    |
|----------------------------------|--------------------------------------------------------------|-------------------------------------------------------------------------|----------------------------------------------------------------------------------------------------|
| DOMINUCZCHIC                     | Front-end Developer                                          |                                                                         | z dniem uzvskuje wojs do rejestru ośrodków w których moda odbywać się turnusy                                                                                                    |
|                                  | Garmond Press   2001<br>Referent ds. Sprzed                  | 5.06 - 2007.12<br>azy Prasy w Dziale Zamówień i                         | rehabilitacyjne, i uprawniony jest do przyjmowania zorganizowanych grup turnusowych osób<br>niepełnosprawnych:                                                                                                    |
|                                  | <ul> <li>zanavianie prasy z</li> </ul>                       | ha podstawie osiąganych wyników                                         | перепозражнуст.                                                                                                    |
|                                  | <ul> <li>przydzielanie otrz<br/>regiony kraju w z</li> </ul> | nymanego nakładu na poszczególne<br>zależności od sprzedazy;            | (rodzaj schorzenia lub dysfunkcji)                                                                                                    |
|                                  | <ul> <li>ścisła współpraca<br/>wydawnictw;</li> </ul>        | z działami kolpoztażowymi różnych                                       |                                                                                                    |
|                                  | <ul> <li>wyjaśnianie nieści<br/>dostaw itp.;</li> </ul>      | islošci dot. 11ošci nakladów, terminów                                  |                                                                                                    |
|                                  | <ul> <li>nadzór okresów spi</li> </ul>                       | redary crasopism;                                                       | (rodzaj schorzenia lub dysfunkcji)                                                                                                    |
| EDUKACJA                         | Politechnika Śląska                                          | w Gliwicach   1998.10 - 2004.10                                         | (rodzaj schorzenia lub dysfunkcji)                                                                                                    |
|                                  | Ratenatyka; Specjals<br>zarządzaniu<br>papiater intunier     | nosc: Hatematyczne metody w ekonomii i                                  | (rodzaj schorzenia lub dysfunkcji)                                                                                                    |
|                                  | undraget restartes                                           |                                                                         | na następujące turnusy rehabilitacyjne:                                                                                                    |
| JĘZYKI                           | niemiecki - średni                                           |                                                                         |                                                                                                    |
|                                  | anyielees - Sredni                                           |                                                                         | (rodzaj turnusu)                                                                                                    |
| KURSY                            | Prowadzenie kampani                                          | i reklamowych i budowanie wizerunku w                                   | (rodzaj lumusu)                                                                                                    |
| I SZKOLENIA                      | Akademia Rozwoju Pr                                          | acowników Grupy Pracuj                                                  | (rodrai lumusu)                                                                                                    |
|                                  | Konferencja Front R<br>Wavel Hill sp. z o.d                  | pw   2011.10                                                            | (rouze) (uniusu)                                                                                                    |
|                                  |                                                              |                                                                         | (rodzaj turnusu)                                                                                                    |
| ZAINTERESOWANIA                  | JavaScript, JQuery,<br>Accessibility, resp                   | usability, HTHL5, CS33, Web Content<br>onsive web design, web standards | (rodzaj turnusu)                                                                                                    |
| ZAWODOWE                         |                                                              |                                                                         | Niniejszy wpis zachowuje ważność do dnia                                                                                                    |
|                                  |                                                              |                                                                         | Ośrodek niezwłocznie powiadamia wojewodę o każdej zmianie warunków stanowiących podstawę do                                                                                                    |
|                                  |                                                              |                                                                         | uzyskania wpisu do rejestru ośrodków, w których mogą odbywać się turnusy rehabilitacyjne.                                                                                                    |
|                                  |                                                              |                                                                         |                                                                                                    |
|                                  |                                                              |                                                                         | (data i podpis wojewody)                                                                                                    |
|                                  | Załacznik Nr 1                                               | do Zarzadzenia Nr 10/2000 z dnia 18 lutano 2000 r                       |                                                                                                    |
|                                  |                                                              |                                                                         |                                                                                                    |
| (Pieczęć jednostki organizacyjne | ei)                                                          |                                                                         | UANDLOIMY DOVUMENT DENTYTIKACY BIY                                                                                                    |
| SKIEROW                          | ANIE NA BADAN                                                | IA PROFILANTYCZNE*                                                      | HANDLOWY DOKUMENT IDENTIFIKACTONT                                                                                                    |
| SILLROW                          | ANIE NA DADAN                                                | TATROFILART TCZNE"                                                      | da mięza iepodanego rozbiowa i * "mięza podożnego rozbo rowioraz da przetavorów mięzkyce, mieka<br>Iprzetworów miecznych, miodni jego przetworów, wojskom plaków imięczaków osać ba przetworów,                                                                                                    |
| □ WSTĘPNE                        | □ OKRES0                                                     | OWE CONTROLNE                                                           | biographic and biographic and the second second sec |
| 1. DANE PRACOWNIKA:              |                                                              |                                                                         | (W) province in the second                                                                                                    |
| Nazwisko i imię                  |                                                              | Pesel                                                                   | Nozwa lades wynybjącigo:                                                                                                    |
| Adres zameldowania               |                                                              |                                                                         | i i i i i i i i i i i i i i i i i i i                                                                                                    |
|                                  |                                                              |                                                                         | Zakkoje zakwalitkowa je op do provadze ja porzedažy <sup>(1</sup> -                                                                                                    |
| Jednostka organizacyjna          | •••••••••••••••••••••••••••••••••••••••                      |                                                                         | - NA Ay tek Usil Es ropejskiej                                                                                                    |
| Stanowisko                       |                                                              |                                                                         | - ka wiek insyck palitie:                                                                                                    |
| 2. CZYNNIKI ŚRODOWIS             | KA PRACY':                                                   |                                                                         | - kai vy le k k rajowy                                                                                                    |
| komputer powyżej -               | 4 godzin/dobe                                                | D obshiga maszun w nichu                                                | Opt tears **:                                                                                                    |
| Czynniki fizyczne                | , Boarun good                                                | <ul> <li>kierowanie pojazdem służbowym</li> </ul>                       |                                                                                                    |
| długotrwały wysiłeł              | k głosowy                                                    | (jakim?)                                                                |                                                                                                    |
| 🗆 wibracje                       |                                                              |                                                                         | Podzaj opakował :                                                                                                    |
| pyły (jakie?)                    |                                                              | azumpiki shamiazna (iskis?)                                             | Liczba opakował i waga w to:                                                                                                    |
| mikroklimat gorący               |                                                              |                                                                         | Packodze e k e riowca:                                                                                                    |
| mikroklimat zimny                |                                                              |                                                                         | Minipone prozynika sita / prze tworze sita / zkładowa sita / "":                                                                                                    |
| praca na wys. do 3n              | n                                                            |                                                                         |                                                                                                    |
| praca na wys. powy               | żej 3m                                                       | inne (jakie?)                                                           | Cada wysykilinkýce pitezsaczesia:                                                                                                    |
| D praca it noty                  |                                                              |                                                                         |                                                                                                    |
|                                  |                                                              |                                                                         | Podzą trocka taktoriti ljego s une ne pitaciji vy                                                                                                    |
|                                  |                                                              | (Podpis i pieczęć imienna )                                             | bisk blog ter up and the second second                                                                                                    |
| 3. Aktualne wyniki badań         | i pomiarów czynnikó                                          | w szkodliwych dla zdrowia lub uciążliwych,                              |                                                                                                    |
| administracyjno-biurowych        | n.)                                                          | makew zur aunionych na stanowiskach                                     |                                                                                                    |
|                                  |                                                              |                                                                         |                                                                                                    |
|                                  |                                                              |                                                                         |                                                                                                    |
|                                  | ***************************************                      |                                                                         |                                                                                                    |
|                                  |                                                              |                                                                         | (mielscowość, dala i godzina wyciawienia) (pieczęć i podpie wyriawieliączyci)                                                                                                    |
|                                  |                                                              |                                                                         |                                                                                                    |

(pieczęć wojewody)

Zawiadomienie o wpisie do rejestru ośrodków nr OD/ / /

nazwa ośrodka: pocztowym:

\* proszę zaznaczyć właściwy kwadrat

| I. DANE PRACOWNIKA:         Nazwisko i imię       Pesel         Adres zameldowania.         Jednostka organizacyjna         Stanowisko         2. CZYNNIKI ŚRODOWISKA PRACY*:         komputer powyżej 4 godzin/dobę         czynniki fizyczne         długotrwały wysiłek głosowy         hałas         wibracje         pyły (jakie?).         mikroklimat gorący         mikroklimat zimny         dźwiganie ciężarów         praca na wys. powyżej 3m         praca na wocy                                                                                                    | □ WSTĘPNE                                                                                                    | □ OKRESOWE    | □ KONTROLNE                                                                                                    |
|----------------------------------------------------------------------------------------------------|----------------------------------------------------------------------------------------------------|---------------|----------------------------------------------------------------------------------------------------|
| Nazwisko i imię       Pesel         Adres zameldowania       Pesel         Jednostka organizacyjna       Stanowisko         Stanowisko       CZYNNIKI ŚRODOWISKA PRACY*:         komputer powyżej 4 godzin/dobę       obsługa maszyn w ruchu         czynniki fizyczne       kierowanie pojazdem służbowym         długotrwały wysitek głosowy       (jakim?)         hałas       czynniki rakotwórcze (jakie?)         wibracje       czynniki chemiczne (jakie?)         mikroklimat zimny       czynniki biologiczne (jakie?)         dźwiganie ciężarów       czynniki biologiczne (jakie?)         praca na wys. do 3m       inne (jakie?)         praca na wys. powyżej 3m       inne (jakie?)                                                                                                    | 1. DANE PRACOWNIKA                                                                                                    | :             |                                                                                                    |
| Adres zameldowania.         Jednostka organizacyjna         Stanowisko         2. CZYNNIKI ŚRODOWISKA PRACY':         komputer powyżej 4 godzin/dobę       obsługa maszyn w ruchu         czynniki fizyczne       kierowanie pojazdem służbowym         długotrwały wysiłek głosowy       (jakim?)                                                                                                    | Nazwisko i imię                                                                                                    |               | Pesel                                                                                                    |
| Jednostka organizacyjna                                                                                                    | Adres zameldowania                                                                                                    |               |                                                                                                    |
| Stanowisko         2. CZYNNIKI ŚRODOWISKA PRACY*:            komputer powyżej 4 godzin/dobę         czynniki fizyczne         długotrwały wysiłek głosowy         hałas         czynniki rakotwórcze (jakie?)         wibracje         pyły (jakie?)         mikroklimat gorący         mikroklimat zimny         dźwiganie ciężarów         praca na wys. do 3m         praca na wys. powyżej 3m         praca w nocy           obsługa maszyn w ruchu         kierowanie pojazdem służbowym         (jakim?)         kierowanie pojazdem służbowym         (jakim?)         czynniki rakotwórcze (jakie?)         mikroklimat gorący         mikroklimat zimny         czynniki biologiczne (jakie?)         praca na wys. do 3m         praca na wys. powyżej 3m         praca w nocy                                                                                                    | Jednostka organizacyjna .                                                                                                    |               |                                                                                                    |
| 2. CZYNNIKI ŚRODOWISKA PRACY':       komputer powyżej 4 godzin/dobę      czynniki fizyczne      długotrwały wysiłek głosowy      długotrwały wysiłek głosowy      długotrwały wysiłek głosowy      długotrwały wysiłek głosowy      długotrwały wysiłek głosowy      długotrwały wysiłek głosowy      długotrwały wysiłek głosowy      dźwigane ciężarów      praca na wys. do 3m      praca na wys. powyżej 3m      praca w nocy      dźwigane ciężenów      dźwigane ciężarów      praca na wys. do 3m      praca na wys. powyżej 3m      praca w nocy      dźwigane ciężenów      dźwigane ciężenów      dźwigane ciężarów      dźwigane ciężarów      dźwigane | Stanowisko                                                                                                    |               |                                                                                                    |
| komputer powyżej 4 godzin/dobę       obsługa maszyn w ruchu         czynniki fizyczne       kierowanie pojazdem służbowym         długotrwały wysiłek głosowy       czynniki rakotwórcze (jakie?)         hałas       czynniki rakotwórcze (jakie?)         wibracje       czynniki chemiczne (jakie?)         mikroklimat gorący       czynniki biologiczne (jakie?)         mikroklimat zimny       czynniki biologiczne (jakie?)         praca na wys. do 3m       inne (jakie?)         praca na wys. powyżej 3m       inne (jakie?)                                                                                                    | 2. <u>CZYNNIKI ŚRODOWI</u>                                                                                                    | SKA PRACY*:   |                                                                                                    |
|                                                                                                    | komputer powyżej<br>czynniki fizyczne<br>długotrwały wysił<br>hałas<br>wibracje<br>pyły (jakie?)<br>mikroklimat gorąc<br>mikroklimat zimny<br>dźwiganie ciężaró<br>praca na wys. do 3<br>praca na wys. pow<br>praca w nocy | 4 godzin/dobę | obsługa maszyn w ruchu<br>kierowanie pojazdem służbowym<br>( <i>jakim?</i> )<br>czynniki rakotwórcze ( <i>jakie?</i> )<br>czynniki chemiczne ( <i>jakie?</i> )<br>czynniki biologiczne ( <i>jakie?</i> )<br>inne ( <i>jakie?</i> ) |
|                                                                                                    |                                                                                                    |               |                                                                                                    |

(Podpis i pieczęć imienna)

| - na vysek Unil En ropejskiej                                                                                                    |                                                                                                    |
|----------------------------------------------------------------------------------------------------|----------------------------------------------------------------------------------------------------|
| ka witek lanyok paliste:                                                                                                    |                                                                                                    |
| - sa wiek krajowy                                                                                                    | (nativa p affelika)                                                                                                    |
| Opla toware 🚥:                                                                                                    |                                                                                                    |
|                                                                                                    |                                                                                                    |
|                                                                                                    |                                                                                                    |
| Podzaj opakował :                                                                                                    |                                                                                                    |
| Liczba opakowali i waga ee tio:                                                                                                    |                                                                                                    |
| Pocé odze e k. e erowca:                                                                                                    |                                                                                                    |
| Niejsce pozyskawia / pozetworzewia / składowawia / 🕫 : .                                                                                                    |                                                                                                    |
|                                                                                                    |                                                                                                    |
| Carta wysyk i i miejsce pize znaczenia:                                                                                                    |                                                                                                    |
|                                                                                                    |                                                                                                    |
| Podzaj srodka taksporti Ijego k mie rieje stracyjev:                                                                                                    |                                                                                                    |
| Gane dolyczące procesnie chrotogicznego, romi jakośc<br>przez prodnorieta systemów kortolijakości <sup>(a</sup> :                                                                                                    | звиусь Грозніксуруся отає з'якожанусь                                                                                                    |
|                                                                                                    |                                                                                                    |
|                                                                                                    |                                                                                                    |
|                                                                                                    |                                                                                                    |
|                                                                                                    |                                                                                                    |
|                                                                                                    |                                                                                                    |
| (nis)scowold, daia (goldina sy site/eris)                                                                                                    | (placteć) podpis wyr iawinigtrych                                                                                                    |
| We are decompted transients of emphasizing to go the empty magnification<br>minute ray of the C injugence 2000 in<br>Wire symptotic minute minute granitic data are married in<br>Wire symptotic minute minute granitic data are married in<br>the symptotic data are minute granitic data are married in<br>the symptotic data are minute granitic data are married in<br>the symptotic data are minute granitic data are married in<br>the symptotic data are minute granitic data are married in<br>the symptotic data are minute granitic data are married in<br>the symptotic data are minute granitic data are married in<br>the symptotic data are minute granitic data are married in<br>the symptotic data are minute granitic data are married in<br>the symptotic data are minute granitic data are married in<br>the symptotic data are minute granitic data are married in<br>the symptotic data are minute granitic data are married in<br>the symptotic data are married in<br>the symptotic data are married | ge realer ner oge medarenge versynde                                                                                                    |
| <ol> <li>New policies forms interested.</li> <li>When of concentration and contradiction of an</li> </ol>                                                                                                    | Representation in the second second s |